## 青越集团网上考试报名系统准考证打印操作流程

第一步:浏览器搜索框搜索"昆仑英才网"点击"考试报名 中心"如图所示:

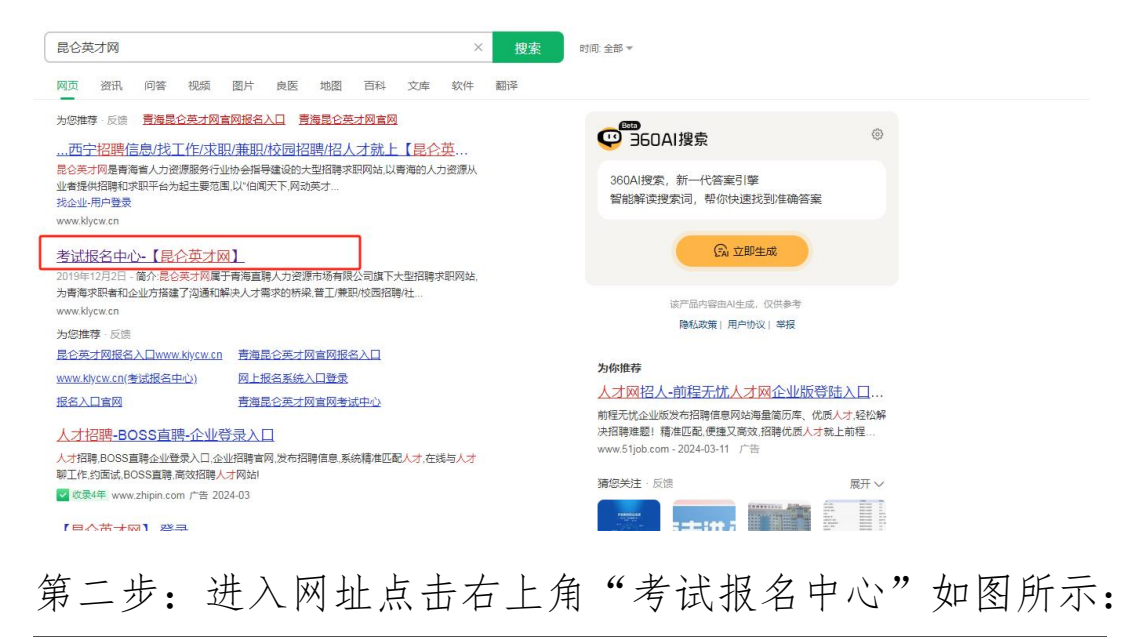

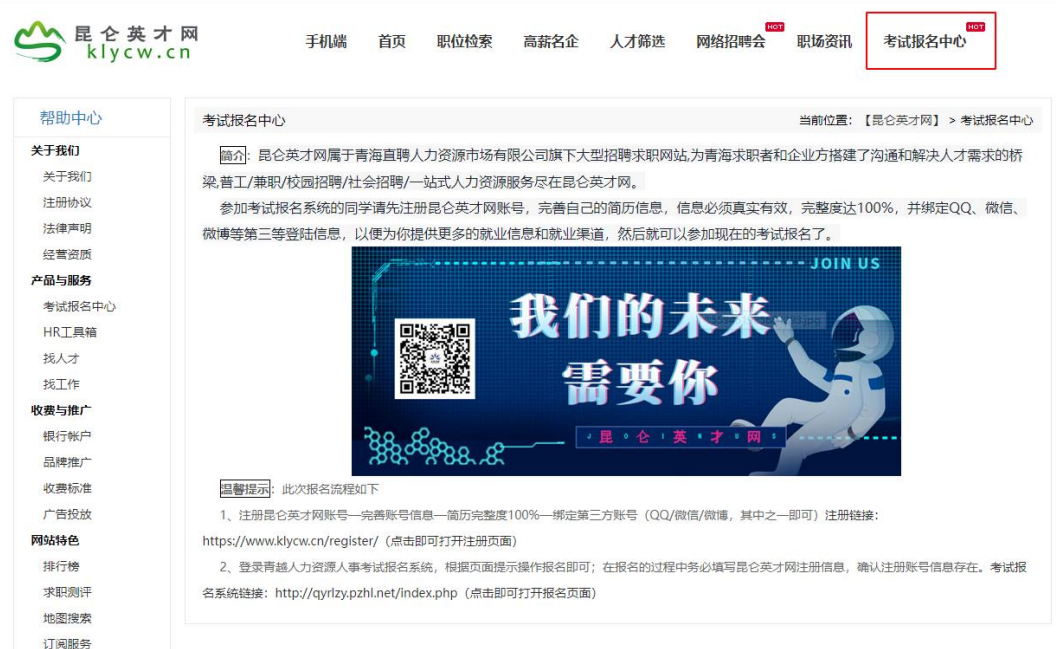

第三步:进入考试报名系统后选择已报考的考试点击"点击进入"选项,如图所示:

| F   | 越集团网上考试报名系统                         |                    |                    |           |    |
|-----|-------------------------------------|--------------------|--------------------|-----------|----|
| 项目列 | 刘表                                  |                    | 报名项目               | 查询        |    |
| 序号  | 项目名称                                | 时间                 |                    | 状态        |    |
| 1   | 果洛州2024年面向社会公开招聘警务辅助人员              | 2024-03-26 09:00 ਵ | ₤ 2024-04-08 23:59 | 正在报名中,点击进 | ۶. |
| 2   | 达日县公安局2024年面向社会公开招聘警务辅助人员           | 2024-03-21 12:00 ਵ | ₤ 2024-04-03 23:59 | 正在报名中,点击进 | ۶. |
| 3   | 城东区2024年公共管理服务岗位工作人员                | 2024-03-19 09:00 🚆 | ₤ 2024-03-25 23:59 | 报名已结束,点击进 | λ  |
| 4   | 民和县2024年度校园引才招聘                     | 2024-03-13 09:00 3 | 至 2024-03-19 18:00 | 报名已结束,点击进 | λ  |
| 5   | 青海水利水电集团格尔木光伏发电有限公司2024年度招聘工作人员     | 2024-03-11 09:00 🗄 | E 2024-03-25 23:59 | 报名已结束,点击进 | λ  |
| 6   | 海东市乐都区文体旅游广电局(海东市乐都区文物局)2024年校园引才招聘 | 2024-03-06 09:00 3 | 至 2024-03-19 18:00 | 报名已结束,点击进 | kλ |
| 7   | 2024年西宁市城中区教育局面向社会公开招聘区聘教师          | 2024-02-22 09:00   | 至 2024-02-26 18:00 | 报名已结束,点击进 | A  |
| 8   | 2024年西宁市城东区面向社会公开招聘编外教师             | 2024-02-21 14:00 ਵ | Ē 2024-02-29 23:59 | 报名已结束,点击进 | A  |
| 9   | 黄南州人民医院2024年校园引才(现场报名)              | 2024-02-01 09:00 ≩ | ₤ 2024-02-01 09:00 | 报名已结束,点击进 | A  |

## 第四步:选择"打印准考证/通知单"如图所示:

| <b>青越集团网_</b><br>城东区2024年公共管<br>报名前页   支置前页   报名贷款 |                                                                                                    |
|----------------------------------------------------|----------------------------------------------------------------------------------------------------|
| 当前位置: 首页 >> <mark>城东区2024年公</mark> 步               | 若理服务岗位工作人员                                                                                                    |
| ★ 考生由此进入 联系信息                                      | <ul> <li>         • 握要通知         <ul> <li>             招考公告             <ul> <li>                   城东区2024年公共管理服务岗位工作人员 招聘公告 [2024-03-18 20:04:27]                  </li></ul> </li> </ul> </li> </ul> |
| 0971-6337153                                       | 2 招考公示                                                                                                    |
|                                                    |                                                                                                    |
| 关注"青海直聘"官方公众号考试信息早知道                               |                                                                                                    |

第五步:输入身份证号及密码,选择"笔试准考证/面试通 知单"点击"下一步"即可打印笔试准考证或面试通知单, 如图所示:

| <b>青越集团网上考试报名系统</b><br>城东区2024年公共管理服务岗位工作人员 |                                                       |  |  |  |  |  |
|---------------------------------------------|-------------------------------------------------------|--|--|--|--|--|
| 当前位置: 首页 >> 考生登录                            |                                                       |  |  |  |  |  |
| 报名流程                                        | ▶ 网上报名                                                |  |  |  |  |  |
| 1 🤌 考生登录并设置密码                               |                                                       |  |  |  |  |  |
| 2 💐 开始报名                                    | 打印准考证                                                 |  |  |  |  |  |
| 3 间读报名须知并签订诚 信承诺书                           | 身份证号码: [                                              |  |  |  |  |  |
| 4 📝 填写报考信息                                  | 准考证类型 • 笔试准考证 〇 面试通知单<br>1063                         |  |  |  |  |  |
| 选择报考职位                                      |                                                       |  |  |  |  |  |
| 填写资格审查表                                     | 1、请输入身份证号和密码进行查询,如重复出现该页面,请检查密码是否正确,或点"找回密码"按钮进行密码找回。 |  |  |  |  |  |
| 确认报考信息                                      | 2、输入密码时请不要使用全角字符。                                     |  |  |  |  |  |
| 5 🕖 上传照片,等待审核                               | 新用户注册 下一步>>                                           |  |  |  |  |  |
| 6 😥 查看资格审查结果                                |                                                       |  |  |  |  |  |
| 7 🦺 徽费                                      |                                                       |  |  |  |  |  |